## **Connecticut WIC** Quick Reference Guide for VeriFone® Vx 570 Terminal

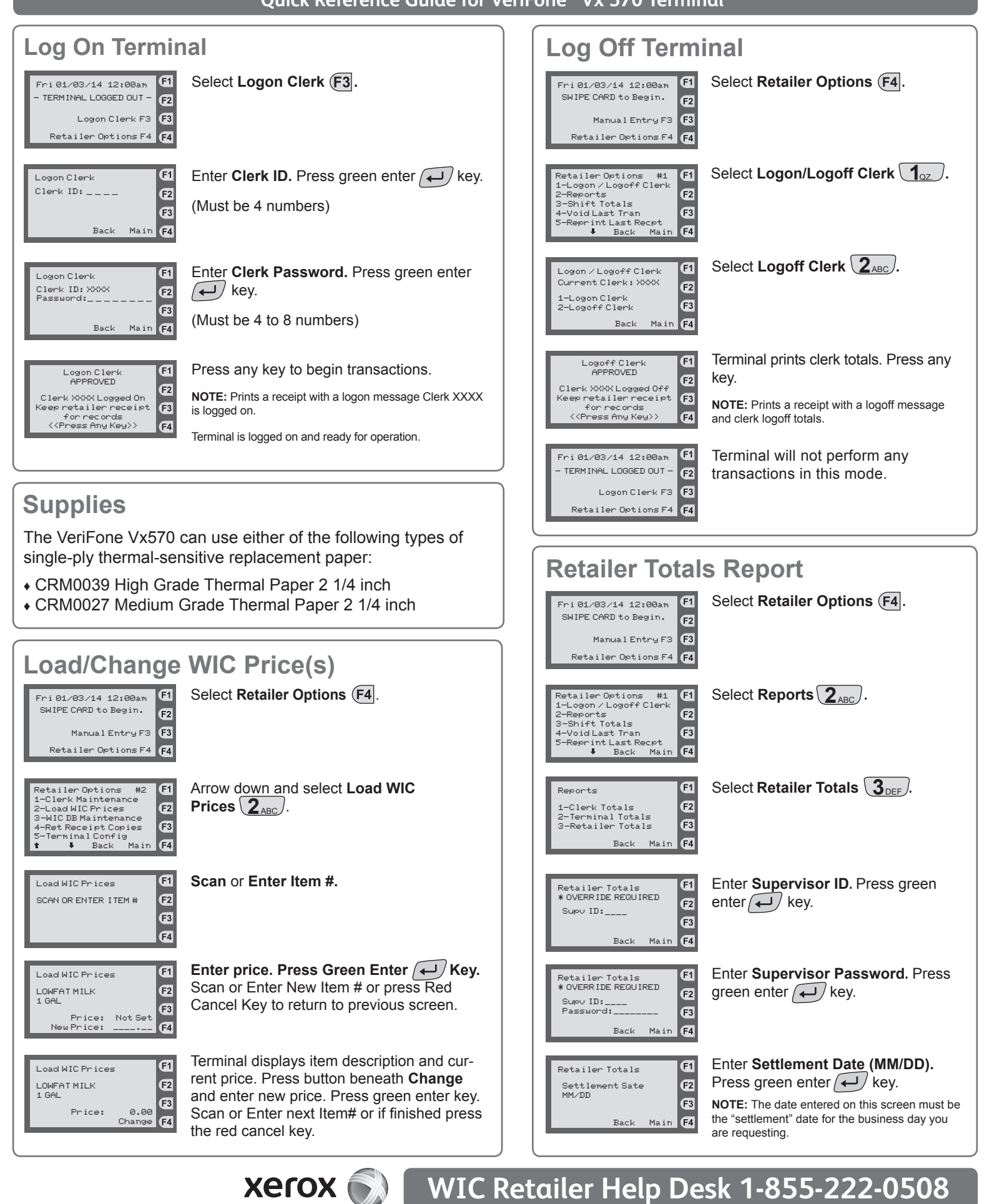

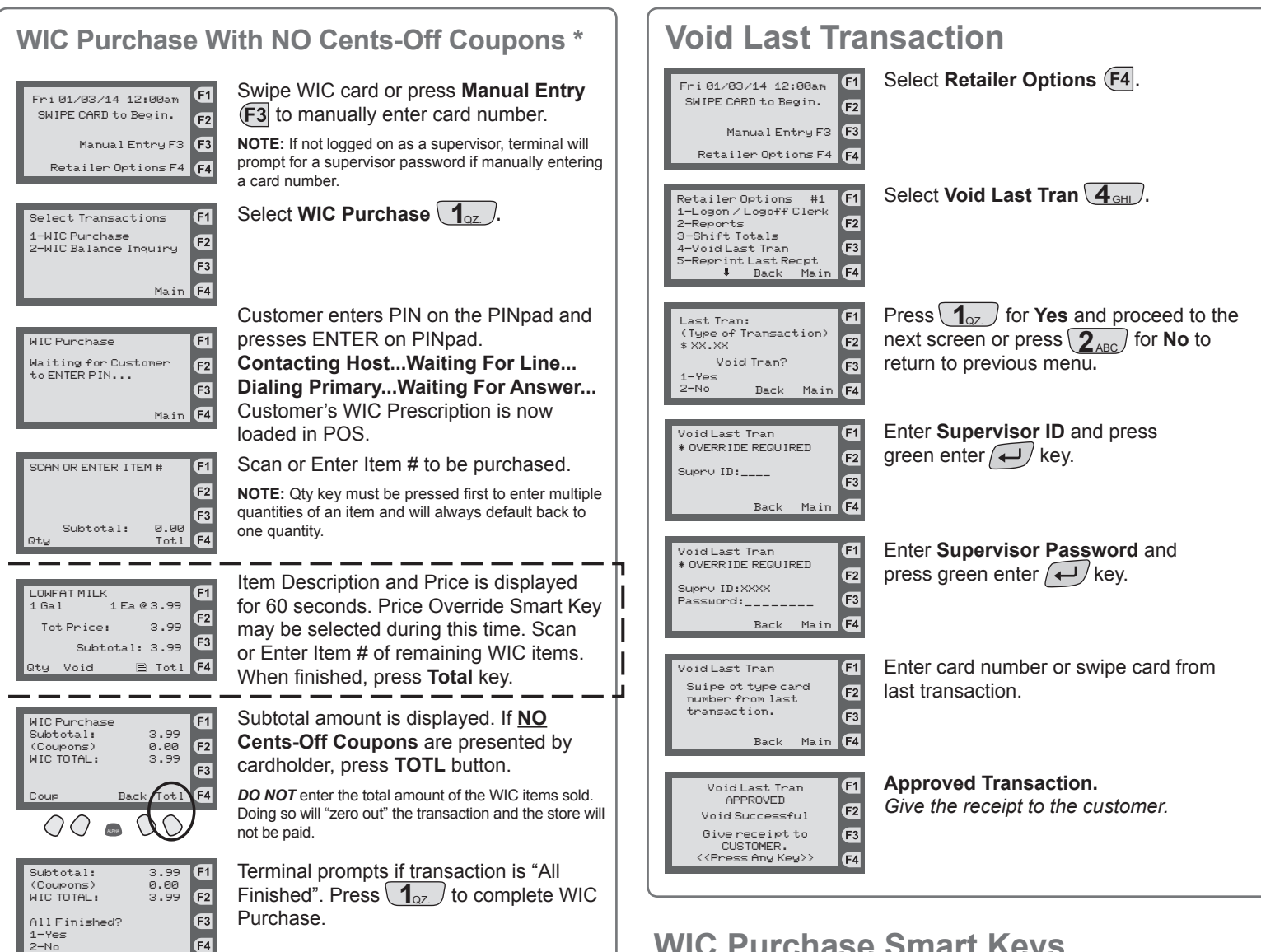

\* For instructions on completing a WIC Purchase **WITH** Cents-Off Coupons, see the Connecticut WIC Retailer Manual.

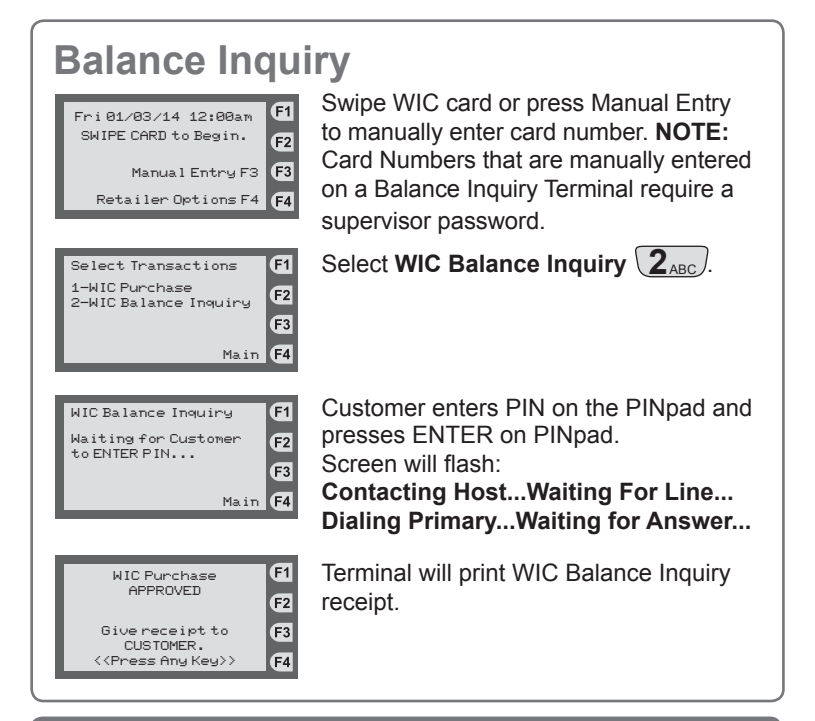

## WIC Purchase Smart Keys

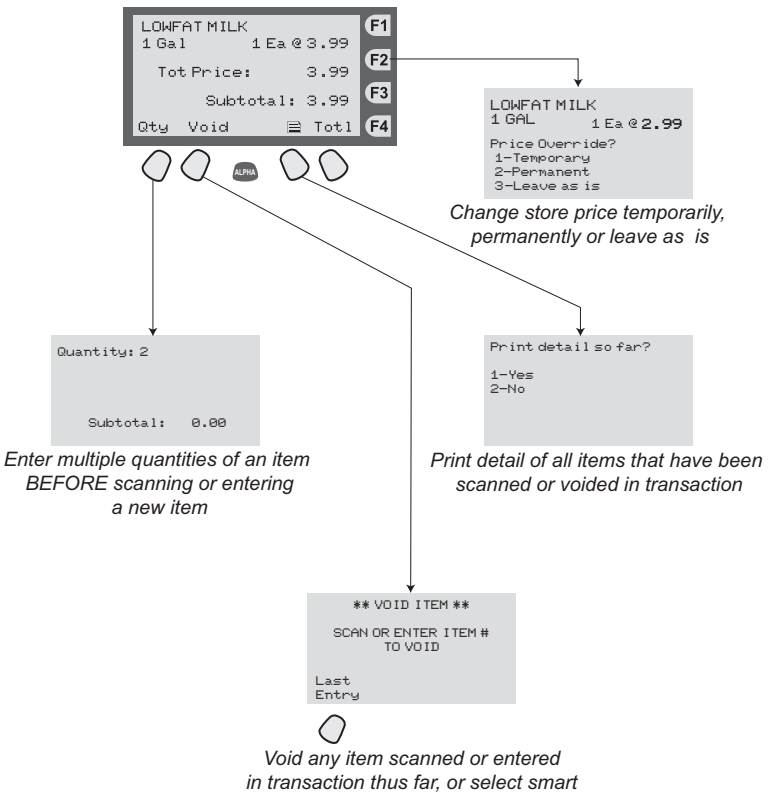

in transaction thus far, or select smart key directly below "Last Entry" to void the last line item entered

## WIC Retailer Help Desk 1-855-222-0508